# Présentation de l'application ChoisisTonCours

A. L'offre d'enseignement Projet de l'étudiant

B. L'application ChoisisTonCours

C. Contacts et informations Pôle transversalité Campus Pont de Bois

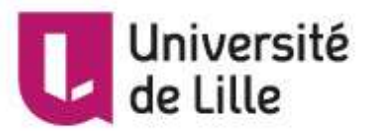

#### A. L'offre d'enseignement Projet de l'étudiant

Objectifs de l'Unité d'enseignement Projet de l'Etudiant (UEPE)

Elargir ou approfondir ses connaissances et ses compétences (pluri)disciplinaires

Conforter son projet de formation et préparer son insertion professionnelle : mieux connaître les métiers et les secteurs professionnels, adopter la démarche compétences, se former à l'entrepreneuriat et à la création d'activité, se préparer par les stages, etc.

Acquérir des compétences transversales : compétences informationnelles, numériques, expression écrite et orale (ateliers d'écriture créative, art oratoire, etc.)

S'ouvrir à l'international (apprendre une deuxième langue étrangère, se sensibiliser à l'interculturalité, préparer une candidature à un stage ou à un emploi à l'international, faire un stage à l'étranger)

Développer ses pratiques culturelles, physiques et sportives

Encourager l'engagement étudiant citoyen, associatif, étudiant, solidaire, lié au développement durable, etc.

Université de Lille

 Les Enseignements Projet de l'Etudiant (PE)
 Un étudiant en Licence suit un enseignement PE à chaque semestre, un étudiant en Master suit au moins 2 enseignements PE au cours des deux années de sa formation.

#### Enseignements Enseignements Enseignements ouverts spécifiques transversaux • Spécifiques à la •Offerts par d'autres • Langues formation (obligatoire composantes : • Sport ouverture à d'autres ou au choix) • Offre établissement disciplines (engagement citoyen, professionnalisation, culture etc) Université de Lille FTLV – DIF – Septembre 2020

#### **B. L'application ChoisisTonCours**

# Etudiants

Information sur mes choix possibles (selon ma formation)

M'inscrire et modifier mon inscription

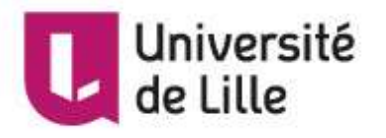

1. L'accès via mon ENT

Après avoir activé mon ENT, je me connecte

- > Mes applications
- > Rubrique Ma scolarité

- > M'inscrire, me réinscrire

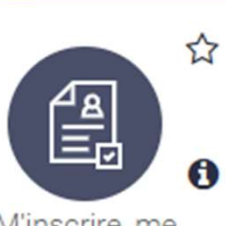

Ma scolarité, mes études

M'inscrire, me réinscrire

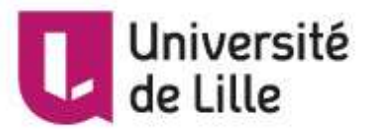

 - > Sélectionner « Choisis Ton Cours » **Dans cette rubrique, vous découvrez vos enseignements** « Projet de l'étudiant ». Vous pouvez choisir votre enseignement, vous y inscrire et modifier votre inscription.

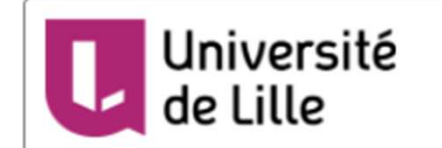

# Gestion de mes inscriptions

#### Que voulez-vous faire ?

- Me réinscrire administrativement à l'université
  - Consulter le calendrier des réinscriptions
  - Vous réinscrire et consulter von réinscription
  - Faire une demande d'assist au relai scolarité
- M'inscrire pédagogiquer Examens

er le site web de votre composante préalablement à votre inscription, Il est important de cor r et les modalités.

Choisis Ton Cours

pour verifier le cale

Dans cette rubrique, vous découvrez vos enseignements "Projet de l'Etudiant" (objectifs et l'organisation). Vous pouvez choisir votre enseignement, vous y inscrire et modifier votre inscription.

 M'inscrire aux épreuves de session 2 (Faculté de sport) Ce service est disponible uniquement du 1 Octobre 2019 au 30 Juin 2020.

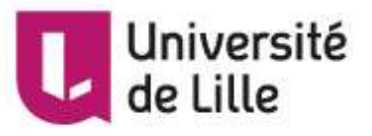

 > Dans cette page sont accessibles le guide d'utilisation, le rattachement aux campus, le calendrier et l'application ChoisisTonCours

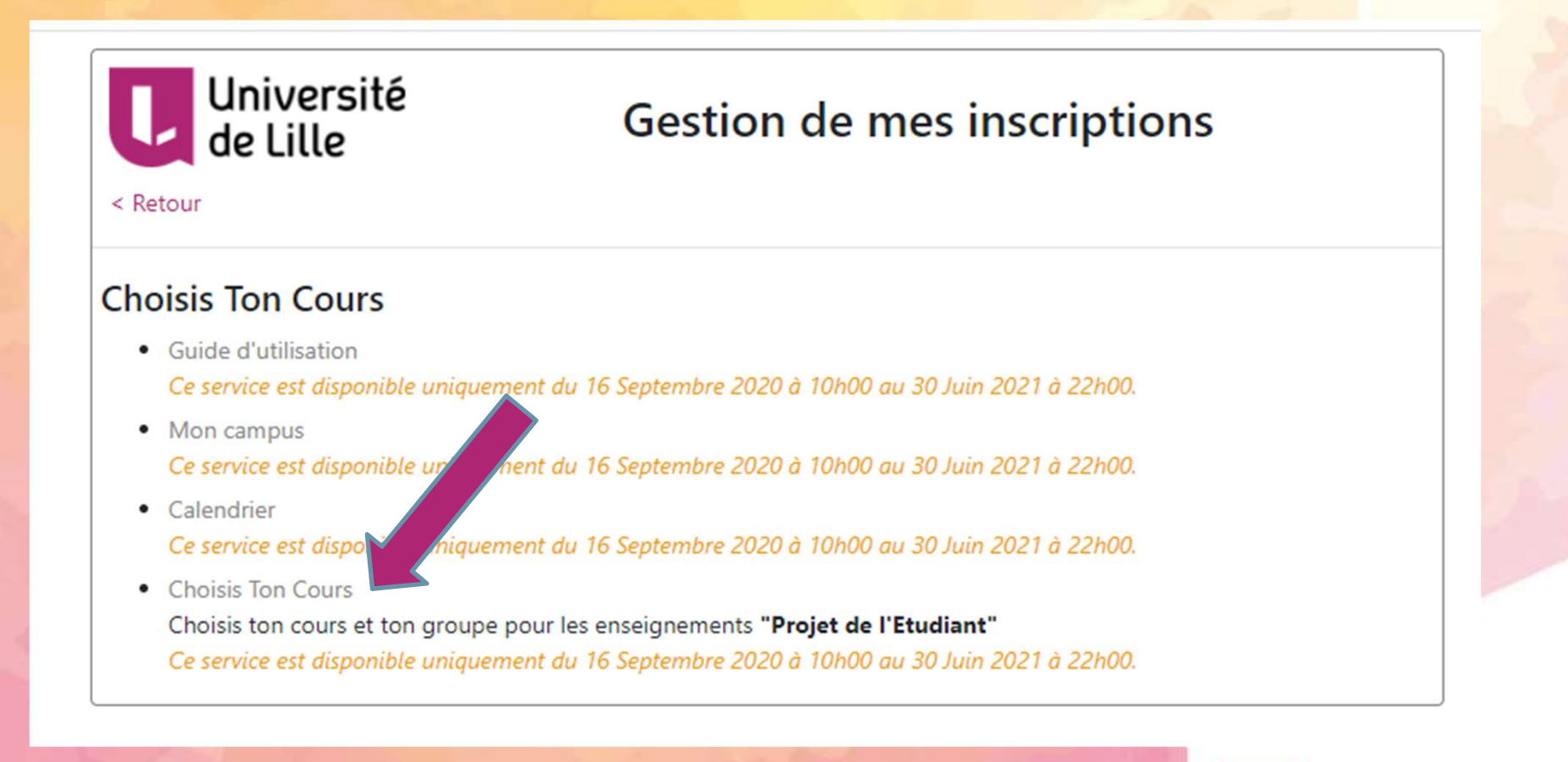

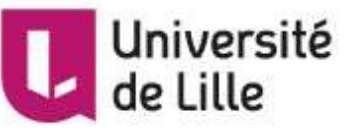

#### **2.** Accueil : Mes choix possibles / M'inscrire

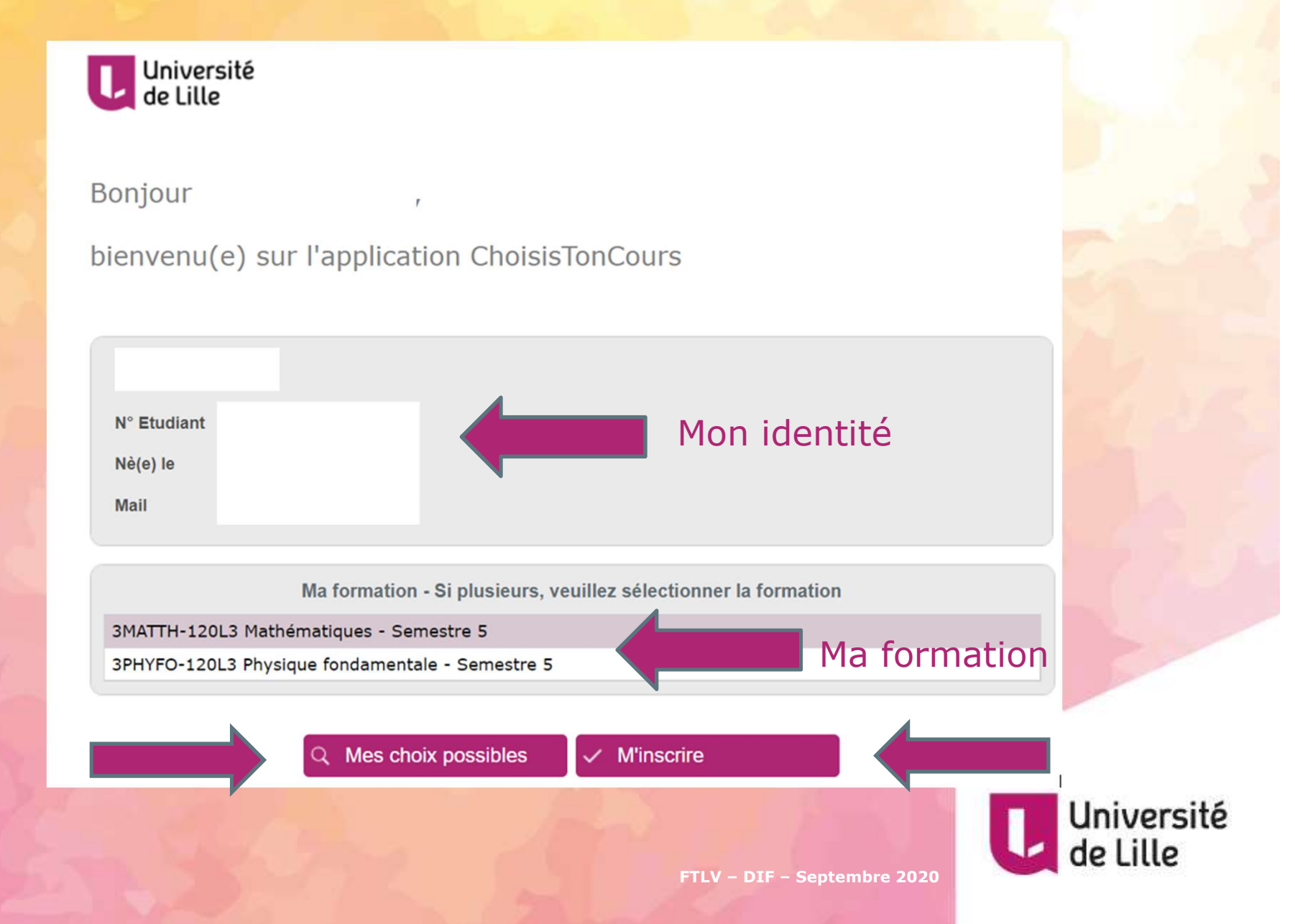

### **3. Mes choix possibles**

|   | Université |
|---|------------|
| U | de Lille   |

Bonjour

bienvenu(e) sur l'application ChoisisTonCours

1

| N° Etudiant<br>Nè(e) le<br>Mail |             |  |
|---------------------------------|-------------|--|
| Nè(e) le<br>Mail                | N° Etudiant |  |
| Mail                            | Nè(e) le    |  |
|                                 | Mail        |  |

Ma formation - Si plusieurs, veuillez sélectionner la formation

3MATTH-120L3 Mathématiques - Semestre 5

3PHYFO-120L3 Physique fondamentale - Semestre 5

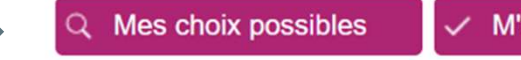

M'inscrire

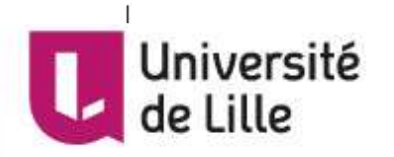

| Mon identité | N° Etudiant Nom Id référentiel                                         |  |
|--------------|------------------------------------------------------------------------|--|
| Hon lucitite | Composante PHYSIQUE Cursus Licence  Mention PHYSIQUE                   |  |
| Ma formation | Parcours     Physique fondamentale (L3)        Semestre     Semestre 5 |  |
|              |                                                                        |  |
| Rappel :     |                                                                        |  |
|              |                                                                        |  |

Tous les enseignements décrits dans cette liste ne seront pas accessibles à l'inscription :

- L'offre transversale des campus Cité Scientifique et Lille-Moulin-Ronchin ne sera pas ouverte sur les semestres impairs cette année en raison des conditions de reprise d'activité contraintes à l'exception de l'offre du SUAPS et du CLIL (langues, TEC, préparation à l'international).
- Seuls les enseignements pour lesquels des places sont disponibles vous seront proposés lors de la phase d'inscription.

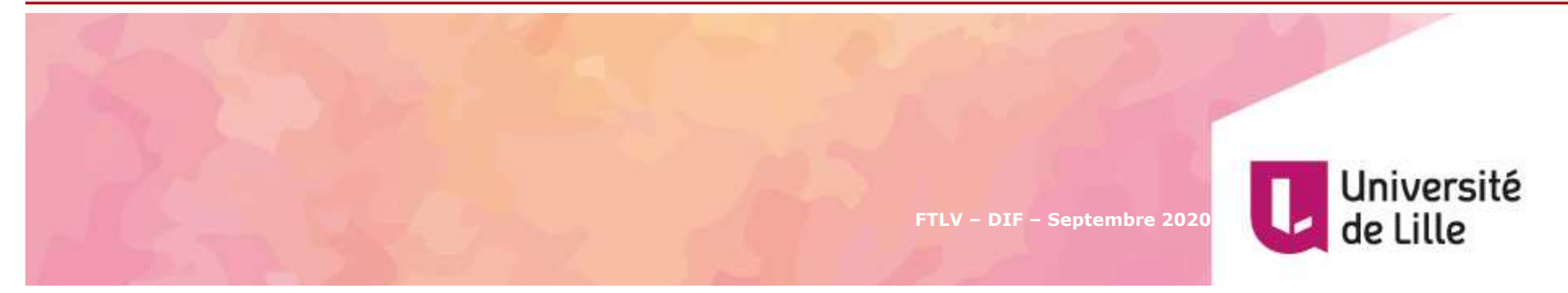

#### Nombre de choix d'enseignement, type d'enseignement et volume horaire

|   | Enseignement                                                                  |                     | Nbr Choix   | Туре                | Volume Horaire |
|---|-------------------------------------------------------------------------------|---------------------|-------------|---------------------|----------------|
|   | Semestre 5                                                                    |                     | Choix       |                     |                |
| Ξ | BCC 6 Développer son projet professionnel et enrichir sa discipline par des s | avoirs connexes     | Obligatoire |                     |                |
|   | 🖃 🔳 UE 1 Langue vivante : Anglais et Projet de l'étudiant                     |                     | Obligatoire |                     |                |
|   | 🖃 🔳 SB Projet de l'étudiant                                                   |                     | 1 Choix     |                     |                |
|   | 🖃 🔳 SB Chimie organique                                                       |                     | Obligatoire |                     |                |
|   | Chimie organique (CM)     Les enseign                                         | ements (en vert)    | 1 Choix     | CM (*)TD            | 14H            |
|   | Chimie organique (TD)     Sont classes                                        | s dans des blocs na | 1 Choix     | CM (*)TD            | 14H            |
|   | ■ SB Histoire des Sciences                                                    |                     | Obligatoire |                     |                |
|   | Histoire des sciences (CM)                                                    | S 📄                 | 1 Choix     | СМ                  | 30H            |
|   | 🖃 🔳 SB UE PE Ouvertes - Campus Cité scientifique                              |                     | 1 Choix     |                     |                |
|   | SBEC CS - Ouverture en Science de la terre                                    |                     | 1 Choix     |                     |                |
|   | Introduction aux sciences de la terre (S3-S5) (CM)                            |                     | 1 Choix     | СМ                  | 20H            |
|   | Groupe N° 1 - Lundi De 9 h à 10 h C5                                          |                     |             |                     |                |
|   | 🖃 🔳 SB S5 UE PE Etablissement - Campus Cité Scientifique                      |                     | 1 Choix     |                     |                |
|   | 🖃 🔳 SBEC Thématique A - Approfondir ou élargir ses connaissances              |                     | 1 Choix     |                     |                |
|   | 🖃 🔳 Zététique (S3-S5)                                                         |                     | 1 Choix     | СМ                  | 20H            |
|   | 🥃 Groupe Nº 1 - mardi 16H à 20H gauss                                         |                     |             |                     |                |
|   | 🖃 🔳 SBEC Thématique E - Préparer son projet personnel et son insertio         | on professionnelle  | 1 Choix     |                     |                |
|   | Identifier et valoriser ses talents (S5)                                      | I In enseignement   |             | D (*)TD Distanciel  | 8H             |
|   | Identifier et valoriser ses talents (S5)                                      | on enseignemen      | 1 Choix     | TD (*)TD Distanciel | 12H            |
|   | 🖃 🔳 SBEC Thématique G - S'ouvrir à l'innovation et à l'entrepreneuriat        | dispense à plusie   | U Six       |                     |                |
|   | Entreprendre, de l'idée au projet (S3-S5)                                     | arounes (créneau    |             | TD (*)TD Distanciel | 6H             |
|   | 🖃 🔳 Entreprendre, de l'idée au projet (S3-S5)                                 |                     | 1 Choix     | TD (*)TD Distanciel | 14H            |
|   | Groupe N° 1 - Mercredi De 16h à 18h Salle 225                                 | differents)         |             |                     |                |
|   | Groupe N° 1 - Mercredi De 16h à 18h Salle 225                                 | différents)         |             |                     |                |

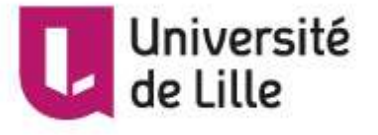

#### Cliquez sur une ligne verte pour consulter les informations concernant l'enseignement **Volume Horaire** Enseignement Nbr Choix Type 🖃 📕 Semestre 5 Choix 🖃 🔳 BCC 6 Développer son projet professionnel et enrichir sa discipline par des savoirs connexes Obligatoire 🖃 📕 UE 1 Langue vivante : Anglais et Projet de l'étudiant Obligatoire Clic sur l'enseignement SB Projet de l'étudiant 1 Choix en vert = Descriptif de SB Chimie organique Obligatoire Chimie organique (CM) 1 Choix CM (\*)TD 14H l'enseignement Chimie organique (TD) 14H 1 Choix CM (\*)TD ■ SB Histoire des Sciences Obligatoire Histoire des sciences (CM) CM 30H 1 Choix 🖃 🔳 SB UE PE Ouvertes - Campus Cité scientifique 1 Choix SBEC CS - Ouverture en Science de la terre 1 Choix CM 20H ChoisisTonCours Université de Lille Consultation des informations de la maquette des formations Informations de l'enseignement CM 20H TD (\*)TD Distanciel 8H Intitulé de l'enseignement : Chimie organique Objectifs, prérequis par TD (\*)TD Distanciel 12H Descriptif : exemple TD (\*)TD Distanciel 6H Volume horaire : 14 TD (\*)TD Distanciel 14H Nature de l'enseignement : CM Retourner à la liste des groupes Après avoir pris Je me déconnecte Université connaissance de mes choix possibles FTLV - DIF - Septembre 2020

# 4. M'inscrire

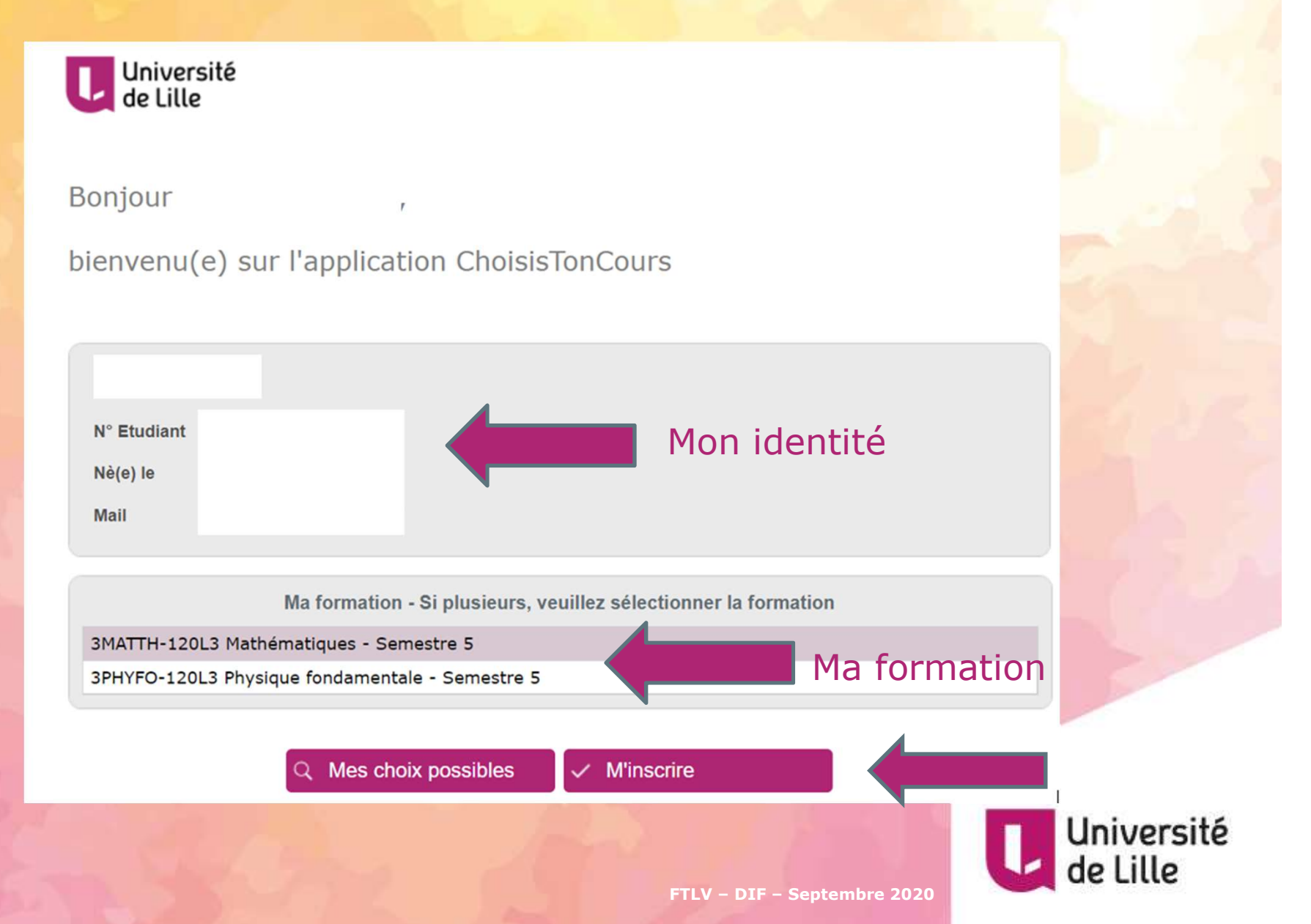

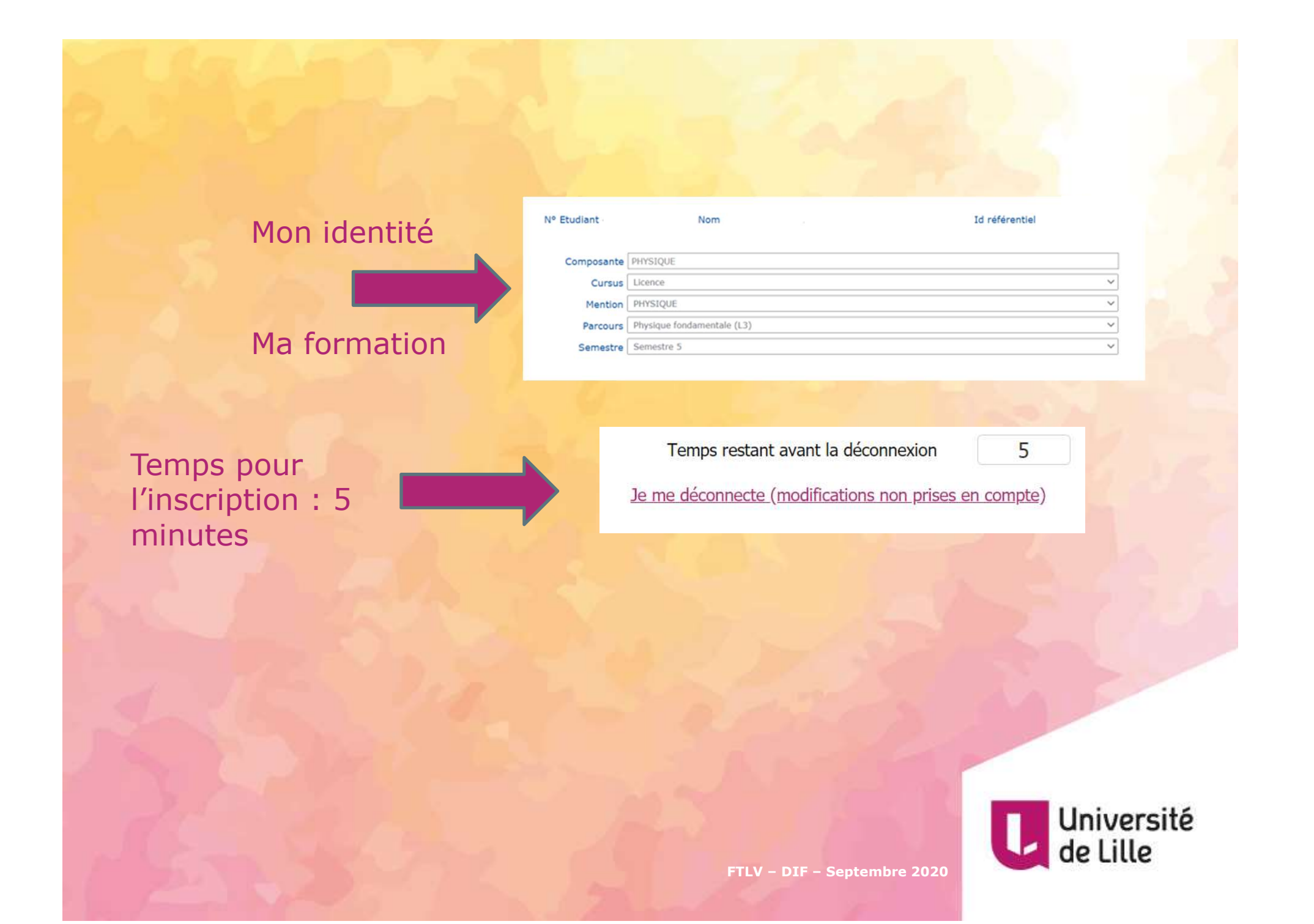

| • Enrouler complétement       ● Par Sous Bloc       Rappel du nombre de choix et du type de         pour s'inscrire : cliquez sur la ligne du groupe que vous souhaitez       et du type de         pour modifier votre inscription : cliquez sur la ligne du groupe que vous souhaitez modifier puis sélectionné       Nbr Choix       Type                                                                                                    |                                                 | Dérouler<br>compléte<br>voir tous<br>disponib                                                                                                    | ement pour<br>les groupes<br>es            |                   |                  |
|----------------------------------------------------------------------------------------------------|-------------------------------------------------|----------------------------------------------------------------------------------------------------|--------------------------------------------|-------------------|------------------|
| pour s'inscrire : cliquez sur la ligne verte du groupe que vous souhaitez modifier puis sélectionnez le nouveau groupe que vous souhaitez .<br>Cours selectione cours exert la ligne du groupe que vous souhaitez modifier puis sélectionnez le nouveau groupe que vous souhaitez .<br>Cours selectione cours exert la ligne du groupe que vous souhaitez modifier puis sélectionnez le nouveau groupe que vous souhaitez .<br>Cours selectione cours exert al ligne du groupe que vous souhaitez modifier puis sélectionnez le nouveau groupe que vous souhaite .<br>Cours selectione cours exert al ligne du groupe que vous souhaitez modifier puis sélectionnez le nouveau groupe que vous souhaite .<br>Etat Encelgnement Nbr Choix Type<br>Semestre 3<br>B BCC 4 Construire son projet professionnel<br>B C CHOP Choix des options<br>B OFT Maîtrise universitaire du française<br>B OFT Maîtrise de la langue française 3 (TD)<br>B Groupe Nº 1 - vendredil matin 10h à 12h A230<br>B OFT Anglais Langue d'Appui<br>B OFT Anglais Langue d'Appui<br>B OF | O - Enrouler                                    | complétement 💿 + Dérouler complétement 🔿 Par Sous Bloc                                                                                                  |                                            | Rappel<br>nombre  | du<br>e de choix |
| Cours ne pouvent plus être sélectionné       Nbr Choix       Type         Etat       Enseignement       Nbr Choix       Type                                                                                                    | - pour s'inscrire : cli<br>- pour modifier votr | quez sur la <b>ligne verte</b> du groupe que vous souhaitez<br>e inscription : cliquez sur la ligne du groupe que vous souhaitez modifier puis sélectio | nnez le nouveau groupe que vous souhaitez. | et du ty<br>cours | /pe de           |
| Etat       Nbr Choix       Type                                                                                                    | <ul> <li>Cours sélectionné</li> </ul>           | X Cours ne pouvant plus être sélectionné . Kiérarchie du cours sélectionné                                                                              |                                            | 10                |                  |
| ■ Semestre 3       Pour s'inscrire :       Choix         ■ BCC 4 Construire son projet professionnel       Cliquez sur la lignet       Obligatoire         ■ CHOP Choix des options       verte du groupe       obligatoire         ■ OPT Maîtrise universitaire du française       verte du groupe       obligatoire         ■ UE 1 Maîtrise de la langue française       verte du groupe       obligatoire         ■ UE 1 Maîtrise de la langue française 3 (TD)       1 Choix       TD         ● Groupe Nº 1 - vendredi matin 10h à 12h A230       obligatoire       obligatoire         ● UE 2 Méthodologie de l'écrit       Obligatoire       obligatoire         ● UE 2 Méthodologie de l'écrit       Obligatoire       obligatoire         ● UE 1 Anglais Langue d'Appui       I Choix       TD         ● UE 1 Anglais Langue d'Appui       obligatoire       obligatoire         ● UE 1 Anglais Langue d'Appui       plusieuurs choix       si         ● UE 1 Anglais langue d'appui : langue       sont à faire       1 Choix       TD         ● UE 2 Anglais langue d'appui : compétences orales       Obligatoire       obligatoire         ● UE 2 Anglais langue d'appui : compétences orales       Obligatoire       obligatoire         ● UE 2 Anglais langue d'appui : compétences orales       Obligatoire       obligatoire                                                                                                    | Etat                                            | Enseignement                                                                                                    |                                            | Nbr Choix         | Туре             |
| BCC 4 Construire son projet professionnel       Cliquez sur la ligne       obligatoire         CHOP Choix des options       1 choix       1 choix         OPT Maîtrise universitaire du français       verte du groupe       obligatoire         UE 1 Maîtrise de la langue française       obligatoire       obligatoire         Maîtrise de la langue française 3 (TD)       1 choix       TD         Groupe N° 1 - vendredi matin 10h à 12h A230       obligatoire       obligatoire         Méthodologie de l'écrit       OPT Anglais Langue d'Appui       Pas de validation 1 choix       TD         Groupe N° 1 - vendredi matin 10h à 12h A230       OPT Anglais langue d'Appui       obligatoire       obligatoire         UE 1 Anglais langue d'Appui       I choix       TD       obligatoire       obligatoire         Groupe N° 1 - vendredi matin 10h à 12h A230       Si       obligatoire       obligatoire         Groupe N° 1 - vendredi matin 10h à 12h A230       Si       obligatoire       obligatoire         Groupe N° 1 - vendredi matin 10h à 12h A230       Obligatoire       obligatoire       obligatoire         UE 2 Anglais langue d'appui : compétences orales       obligatoire       obligatoire       obligatoire         UE 2 Anglais langue d'appui : compétences orales       obligatoire       obligatoire       obligatoire                                                                                                    |                                                 | Semestre 3                                                                                                    | Pour s'inscrire :                          | Choix             |                  |
| ■ CHOP Choix des options       Chique2 sui rid righter 1 choix         ■ OPT Maitrise universitaire du français       verte du groupe<br>souhaité       obligatoire         ■ UE 1 Maîtrise de la langue française       souhaité       obligatoire         ■ Maîtrise de la langue française 3 (TD)       1 choix       TD         ■ Groupe № 1 - vendredi matin 10h à 12h A230       obligatoire       obligatoire         ■ Méthodologie de l'écrit 3 (TD)       Pas de validation 1 choix       TD         ■ OPT Anglais Langue d'Appui       d'un seul choix plusieurs choix plusieurs choix       obligatoire         ■ UE 1 Anglais langue d'Appui       sont à faire       1 choix       TD         ● Groupe № 1 - vendredi matin 10h à 12h A230       sont à faire       1 choix       TD         ● Groupe № 1 - vendredi matin 10h à 12h A230       obligatoire       obligatoire       obligatoire         ● UE 1 Anglais langue d'appui : langue       sont à faire       1 choix       TD         ● Groupe № 1 - vendredi matin 10h à 12h A230       obligatoire       obligatoire       obligatoire         ● UE 2 Anglais langue d'appui : compétences orales       obligatoire       obligatoire       obligatoire         ● Creatvie Writing (TD)       1 choix       TD       obligatoire       obligatoire         ● Groupe № 1 - vendredi matin 10h à 12h A230                                                                                                    |                                                 | 🖃 🔳 BCC 4 Construire son projet professionnel                                                                                                    | cliquez sur la liqu                        | Obligatoire       |                  |
| Image: Control Maitrise universitaire du français       Verte du groupe       obligatoire         Image: Control Maitrise de la langue française       souhaité       obligatoire         Image: Control Maitrise de la langue française       souhaité       obligatoire         Image: Control Maitrise de la langue française       souhaité       obligatoire         Image: Control Maitrise de la langue française       souhaité       obligatoire         Image: Control Maitrise de la langue française       souhaité       obligatoire         Image: Control Maitrise de la langue française       souhaité       obligatoire         Image: Control Maitrise de la langue française       souhaité       obligatoire         Image: Control Maitrise de la langue française       obligatoire       obligatoire         Image: Control Maitrise de la langue française       obligatoire       obligatoire         Image: Control Maitrise de la langue française       obligatoire       obligatoire         Image: Control Maitrise de la langue d'Appui       langue       afaire       obligatoire         Image: Control Maitrise de la langue d'appui : langue       sont à faire       1 choix       TD         Image: Control Maitrise de la langue d'appui : compétences orales       obligatoire       obligatoire       obligatoire         Image: Conteatvie Writing (TD)       1 choix <th></th> <th>CHOP Choix des options</th> <th></th> <th>1 Choix</th> <th></th>                                                                                                    |                                                 | CHOP Choix des options                                                                                                    |                                            | 1 Choix           |                  |
| Image: Comparise of the second second sec                                                                                                    |                                                 | 🖃 📕 OPT Maîtrise universitaire du français                                                                                                    | verte du groupe                            | Obligatoire       |                  |
| Image: Comparison of the second of the second of the se                                                                                                    |                                                 | 🖃 📕 UE 1 Maîtrise de la langue française                                                                                                    | souhaité                                   | Obligatoire       |                  |
| Image: Scoupe N° 1 - vendredi matin 10h à 12h A230       Obligatoire         Image: Scoupe N° 1 - vendredi matin 10h à 12h A230       Pas de validation 1 choix       TD         Image: Scoupe N° 1 - vendredi matin 10h à 12h A230       d'un seul choix soi obligatoire       Obligatoire         Image: Scoupe N° 1 - vendredi matin 10h à 12h A230       d'un seul choix soi obligatoire       Obligatoire         Image: Image: Scoupe N° 1 - vendredi matin 10h à 12h A230       Si obligatoire       Obligatoire         Image: Image: Scoupe N° 1 - vendredi matin 10h à 12h A230       Image: Scoupe N° 1 - vendredi matin 10h à 12h A230       Image: Scoupe N° 1 - vendredi matin 10h à 12h A230         Image: Image: Imag                                                                                                    |                                                 | 🖃 📕 Maîtrise de la langue française 3 (TD)                                                                                                    |                                            | 1 Choix           | TD               |
| Image: DUE 2 Méthodologie de l'écrit       Obligatoire         Image: Méthodologie de l'écrit 3 (TD)       Pas de validation 1 choix       TD         Image: Groupe N° 1 - vendredi matin 10h à 12h A230       d'un seul choix, plusieurs choix       Si obligatoire         Image: DUE 1 Anglais Langue d'Appui       DUE 1 Anglais langue d'appui : langue       Sont à faire       1 choix       TD         Image: Image: DUE 2 Anglais langue d'appui : langue       Sont à faire       1 choix       TD         Image: Image: Im                                                                                                    |                                                 | 🥃 Groupe Nº 1 - vendredi matin 10h à 12h A230 🖣                                                                                                    |                                            |                   |                  |
| Image: Méthodologie de l'écrit 3 (TD)       Pas de validation 1 choix       TD         Image: Groupe N° 1 - vendredi matin 10h à 12h A230       d'un seul choix plusieurs choix plusieurs choix       si obligatoire         Image: Image: Image                                                                                                    |                                                 | 🖃 📕 UE 2 Méthodologie de l'écrit                                                                                                    |                                            | Obligatoire       |                  |
| Image: Groupe N° 1 - vendredi matin 10h à 12h A230       d'un seul choix plusieurs choix plusieurs choix       Si obligatoire         Image: DPT Anglais Langue d'Appui       plusieurs choix       Obligatoire         Image: DUE 1 Anglais langue d'appui : langue       sont à faire       1 Choix         Image: DE 2 Anglais langue d'appui : compétences orales       Obligatoire       Image: Del Creatvie Writing (TD)         Image: DE 2 Anglais langue N° 1 - vendredi matin 10h à 12h A230       Obligatoire       Obligatoire         Image: DUE 2 Anglais langue d'appui : compétences orales       Obligatoire       Obligatoire         Image: DUE 2 Anglais langue d'appui : compétences orales       Obligatoire       Image: Del Creatvie Writing (TD)         Image: Due N° 1 - vendredi matin 10h à 12h A230       Image: Del Creatvie Writing (TD)       Image: Del Creatvie Writing (TD)         Image: Del Creatvie Writing (TD)       Image: Del Creatvie Writing (TD)       Image: Del Creatvie Writing (TD)       Image: Del Creatvie Writing (TD)         Image: Del Creatvie Writing (TD)       Image: Del Creatvie Writing (TD)       Image: Del Creatvie Writing (TD)       Image: Del Creatvie Writing (TD)         Image: Del Creatvie Writing (TD)       Image: Del Creatvie Writing (TD)       Image: Del Creatvie Writing (TD)       Image: Del Creatvie Writing (TD)         Image: Del Creatvie Writing (TD)       Image: Del Creatvie Writing (TD)       Image: Del Creatvie Writing (TD) <t< th=""><th></th><th>🖃 📕 Méthodologie de l'écrit 3 (TD)</th><th>Pas de validatio</th><th>DN 1 Choix</th><th>TD</th></t<>                                                                                                    |                                                 | 🖃 📕 Méthodologie de l'écrit 3 (TD)                                                                                                    | Pas de validatio                           | DN 1 Choix        | TD               |
| OPT Anglais Langue d'Appui       Obligatoire         DUE 1 Anglais langue d'appui : langue       Obligatoire         Obligatoire       Obligatoire         Obligatoire       Obligatoire         I Choix       TD         Obligatoire       I Choix         I Choix       TD         I Choix       I Choix         I Choix       I Choix         I Choix       I Choix         I Choix       I Choix         I Choix       I Choix         I Choix       I Choix         I Choix       I Choix         I Choix       I Choix                                                                                                    |                                                 | 🥃 Groupe Nº 1 - vendredi matin 10h à 12h A230                                                                                                    | d'un seul choix                            | si                |                  |
| Image: Construction of the section of the section                                                                                                    |                                                 | 🖃 📕 OPT Anglais Langue d'Appui                                                                                                    | nlusieurs choix                            | Obligatoire       |                  |
| Image: Grammaire (TD)       SONT a Taile       1 Choix       TD         Image: Groupe N° 1 - vendredi matin 10h à 12h A230       Image: Groupe N° 1 - vendredi matin 10h à 12h A230       Obligatoire         Image: Groupe N° 1 - vendredi matin 10h à 12h A230       Image: Groupe N° 1 - vendredi matin 10h à 12h A230       Obligatoire         Image: Groupe N° 1 - vendredi matin 10h à 12h A230       Image: Groupe N° 1 - vendredi matin 10h à 12h A230       Image: Groupe N° 1 - vendredi matin 10h à 12h A230                                                                                                    |                                                 | 🖃 📕 UE 1 Anglais langue d'appui : langue                                                                                                    |                                            | Obligatoire       |                  |
| Groupe N° 1 - vendredi matin 10h à 12h A230       Obligatoire         UE 2 Anglais langue d'appui : compétences orales       Obligatoire         Creatvie Writing (TD)       1 Choix       TD         Groupe N° 1 - vendredi matin 10h à 12h A230       TD       TD                                                                                                    |                                                 | 🖃 📕 Grammaire (TD)                                                                                                    | sont a faire                               | 1 Choix           | TD               |
| Image: Big UE 2 Anglais langue d'appui : compétences orales       Obligatoire         Image: Big Creatvie Writing (TD)       1 Choix         Image: Big Creatvie Writing (TD)       1 Choix                                                                                                    |                                                 | Groupe N° 1 - vendredi matin 10h à 12h A230                                                                                                    |                                            |                   |                  |
| □ Creatvie Writing (TD)     1 Choix     TD       □ Groupe N° 1 - vendredi matin 10h à 12h A230     TD                                                                                                    |                                                 | 🖃 📕 UE 2 Anglais langue d'appui : compétences orales                                                                                                    |                                            | Obligatoire       |                  |
| Groupe N° 1 - vendredi matin 10h à 12h A230                                                                                                    |                                                 | 🖃 🔳 Creatvie Writing (TD)                                                                                                    |                                            | 1 Choix           | TD               |
|                                                                                                    |                                                 | Groupe N° 1 - vendredi matin 10h à 12h A230                                                                                                    | ETLV DIE Soutouture 2020                   |                   |                  |

### **Confirmation de l'inscription : inscription validée**

#### Votre inscription est validée, voici le résumé

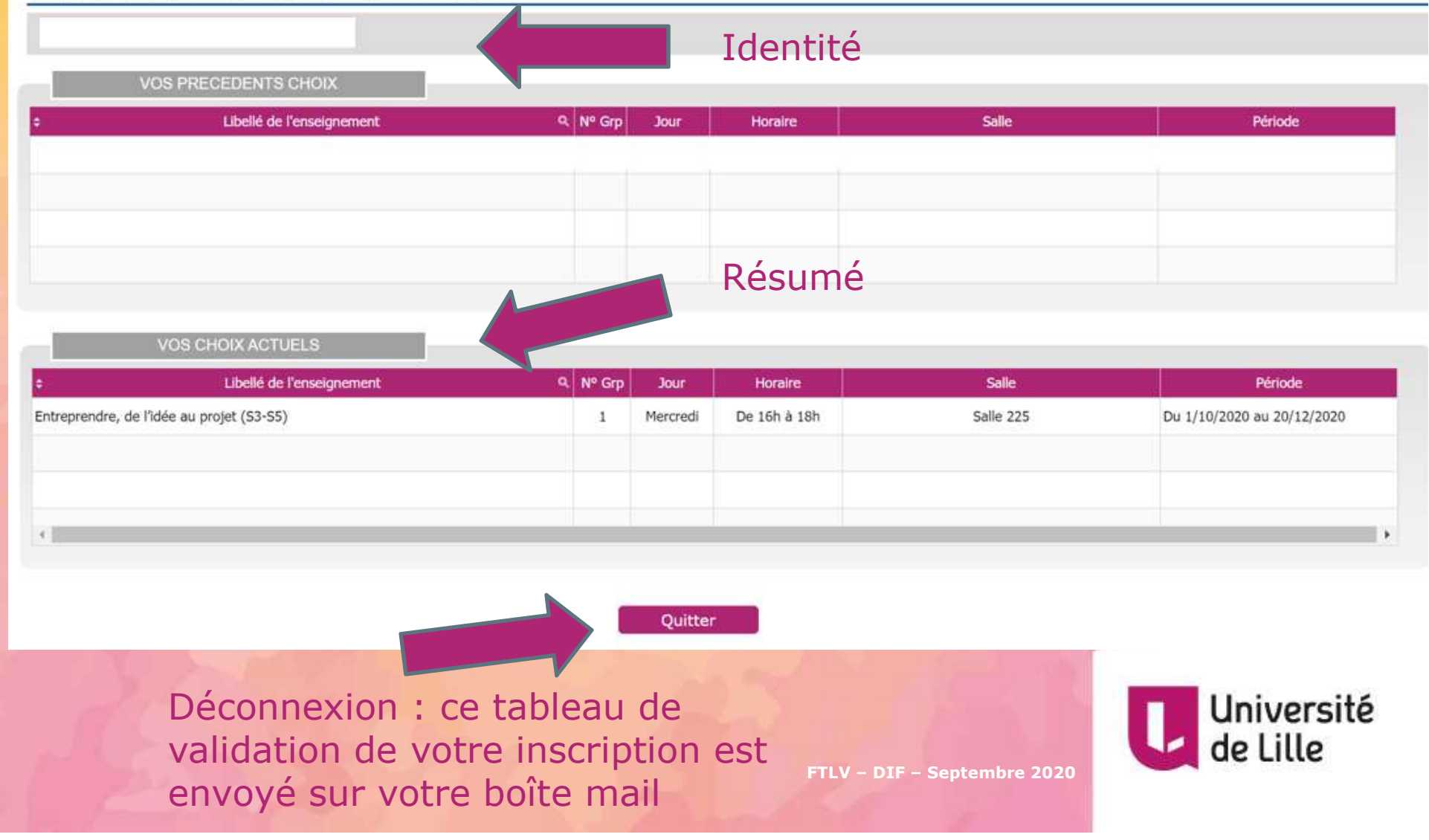

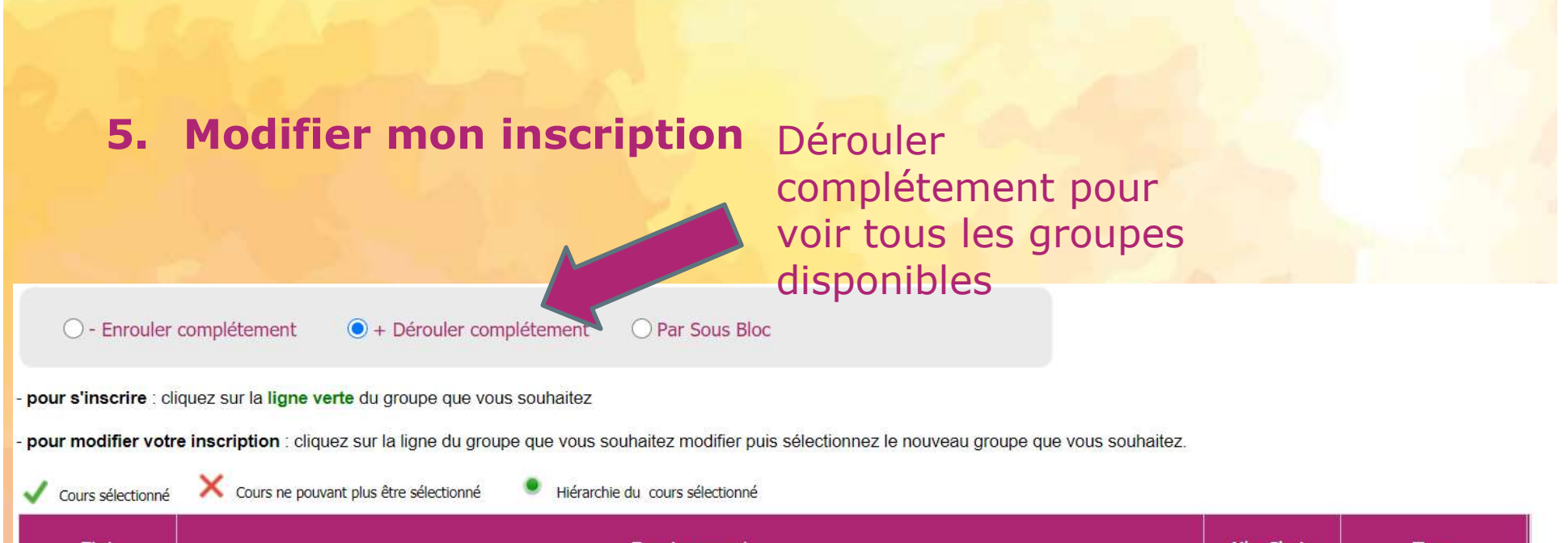

| Etat | Enseignement                                                                        |                             | Nbr Choix   | Туре       |
|------|-------------------------------------------------------------------------------------|-----------------------------|-------------|------------|
| ۲    | 🖃 🔳 Semestre 5                                                                      |                             | Choix       |            |
| ٠    | 🖃 🔳 BCC 6 Développer son projet professionnel et enrichir sa discipline par des sav | oirs conn <mark>exes</mark> | Obligatoire |            |
|      | 🖃 🔳 UE 1 Langue vivante : Anglais et Projet de l'étudiant                           |                             | Obligatoire | o vorto    |
| •    | 🖃 🔳 SB Projet de l'étudiant                                                         | cilquez su                  |             | ie verte   |
| ۲    | 🖃 🔳 SB UE PE Ouvertes - Campus Cité scientifique                                    | du groupe                   | QUœixVC     | US         |
| ۲    | SBEC CS - Ouverture en Science de la terre                                          | souhaitez                   | modifie     | r          |
| ٠    | Introduction aux sciences de la terre (S3-S5) (CM)                                  | boarrancez                  | 1 Choix     | СМ         |
| ~    | 🥃 Groupe Nº 1 - Lundi De 9 h à 10 h C5                                              |                             |             |            |
|      | 🖃 🔳 SB S5 UE PE Etablissement - Campus Cité Scientifique                            | Puis clia                   |             | la ligne   |
|      | 🖃 🔳 SBEC Thématique G - S'ouvrir à l'innovation et à l'entrepreneuriat              |                             | 1 Choix     | id light   |
|      | Entreprendre, de l'idée au projet (S3-S5)                                           | verte du                    | nouve       | au gradupe |
| ×    | Groupe N° 1 - Mercredi De 16h à 18h Salle 225                                       | que vous                    | s souha     | itez       |
|      | 🖃 🔳 SBEC Thématique J - Développer son engagement étudiant, 🕻 citoye                | n                           | 1 Choix     |            |
|      | 🖃 🔳 Handicap - Niveau 1 (S3-S5)                                                     |                             | 1 Choix     | TD         |
| ×    | 曼 Groupe Nº 1 - Mercredi De 16h à 18h 225                                           |                             |             |            |

# **Confirmation de l'inscription : modification d'inscription validée**

#### Votre inscription est validée, voici le résumé

|                                      | Résumé ancien choix      |             |              |             |                            |
|--------------------------------------|--------------------------|-------------|--------------|-------------|----------------------------|
| VOS PRECEDENTS CHOIX                 |                          |             |              |             |                            |
| Libelié de l'enseignement            | Q. Nº Grp                | Jour        | Horaire      | Salle       | Période                    |
| prendre, de l'îdée au projet (S3-S5) | 1                        | Mercredi    | De 16h à 18h | Salle 225   | Du 1/10/2020 au 20/12/2020 |
|                                      |                          |             |              |             |                            |
|                                      |                          | R           | ésumé no     | uveau choix |                            |
| VOS CHOIX ACTUELS                    |                          |             |              |             |                            |
| Libellé de l'enseignement            | Nº Grp                   | Jour        | Horaire      | Salle       | Période                    |
| prendre, de lidee au projet (53-55)  | 1                        | Mercredi    | De 16h a 18h | Salle 225   | Du 1/10/2020 au 20/12/2020 |
|                                      |                          |             |              |             |                            |
|                                      |                          |             |              |             |                            |
|                                      |                          | Quitter     |              |             |                            |
|                                      |                          |             | a card and   | Con and     |                            |
| Déconnexion : c<br>validation de vo  | e tableau<br>tre inscrin | de<br>otion | est          | 100         | Université                 |

C. Contacts et informations Pôle transversalité Campus Pont de Bois

-> https://moodle.univ-lille.fr/

Utilisateurs Université de Lille

Autres utilisateurs

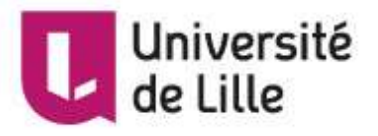

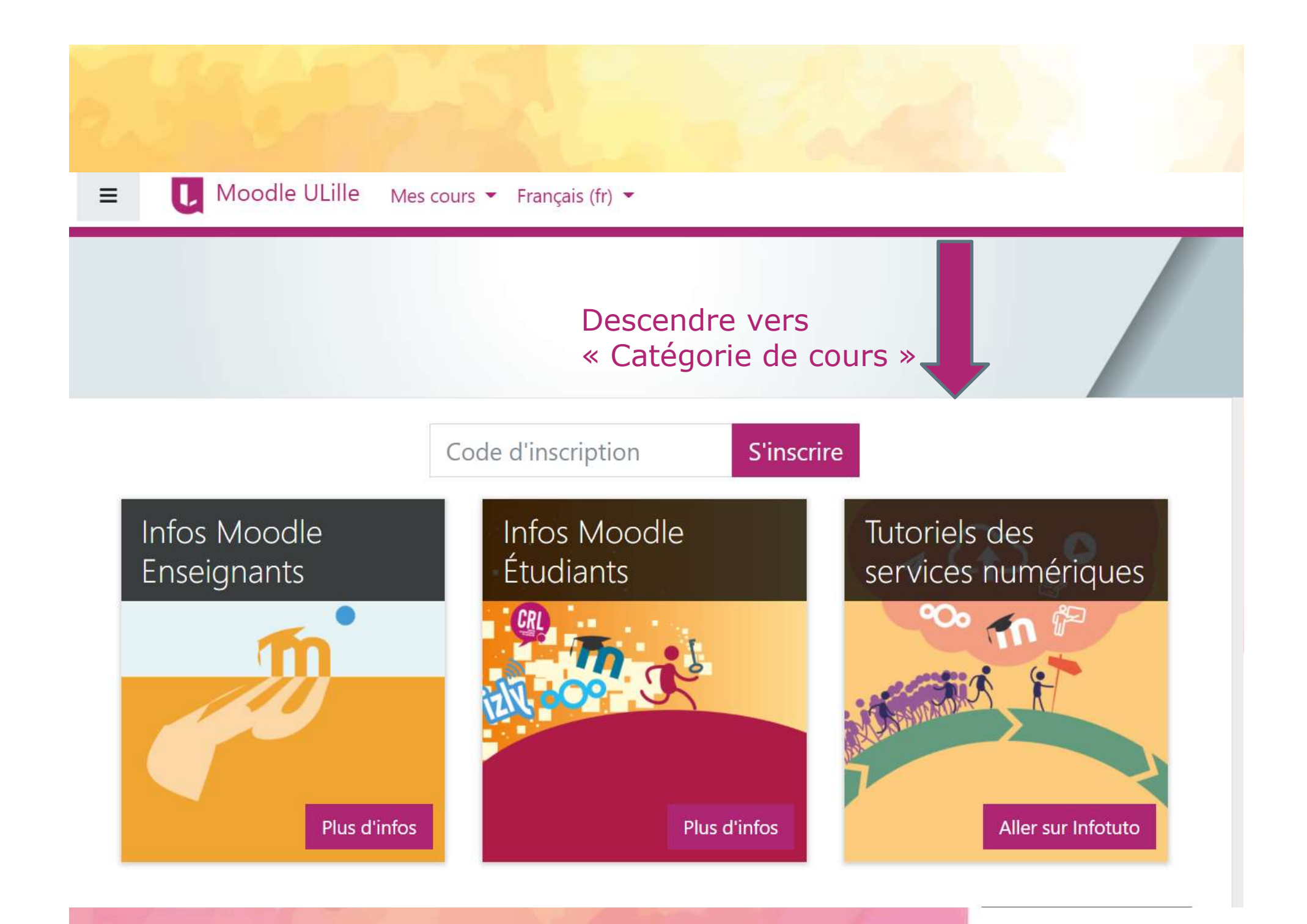

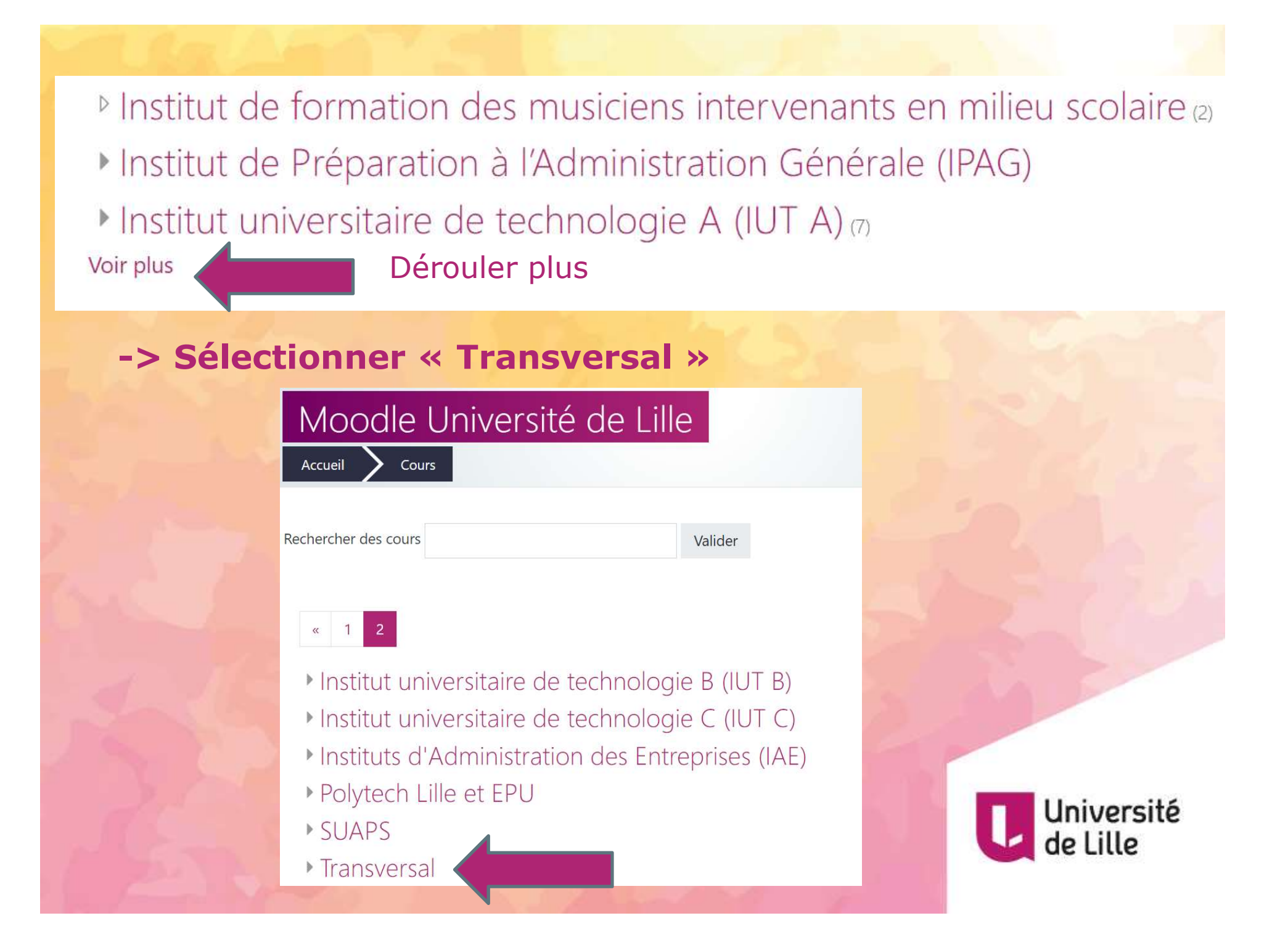

### -> Navigation

- DIP
- DIP : Cours-supports formations enseignants
- DS
- ▶ SHS
- ▶ ST
- UEPE Intégration
- CCN : Culture et compétences numériques
- Option Métiers de l'enseignement
- ▶ UE Projet de l'étudiant
- Secrétariat Pôle transversalité Pont de Bois
- Option M.E.A

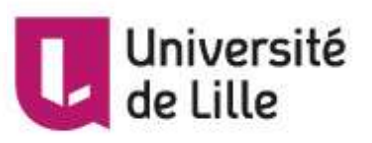